# PowerPoint 作成手順書

# 第32回三重県理学療法学会

本学会は Web 形式で開催され、口述発表は動画形式で配信される予定です。口述発表スライドデー タは、PowerPoint のナレーション録音機能を活用して、スライドデータを作成していただきます。 PowerPoint 作成手順書をよくご確認いただき、データを作成いただきますようお願いいたします。

> く口述発表スライドデータ作成の流れ> PowerPointにてスライドデータ作成  $\psi \downarrow \psi \psi$ PowerPointスライドデータにナレーションを録音する  $\psi \downarrow \psi \psi$ PowerPoint形式で保存し、学会事務局へ提出  $\psi \downarrow \psi \psi$ 学会事務局でPowerPointスライドデータを動画形式へ変換  $\psi \downarrow \psi \psi$ 口述発表動画データを、学会コミュニケーションツール(slack)にリンク

## PowerPoint のバージョンを確認する方法

<全バージョン共通>

PowerPoint を開く

☞[ファイル]のタブをクリック

☞[アカウント] のタブをクリック

☞ [PowerPoint のバージョン情報] のタブをクリック

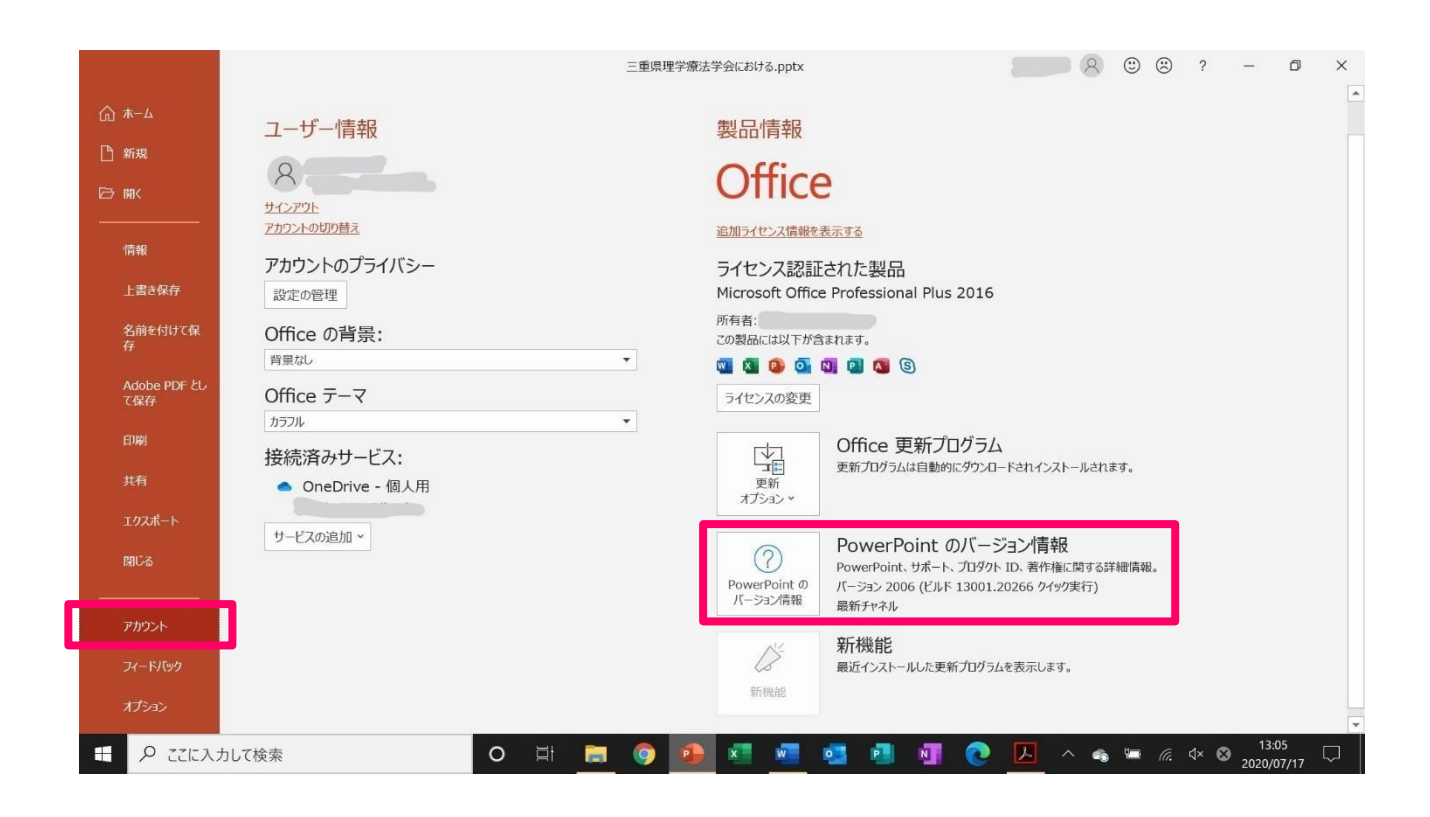

## PowerPoint2019 で録音する方法

ナレーション録音する場合は、あらかじめパソコンとマイク(ヘッドセット等)を接続した状態にしてください。マイクがない場合は、そのままPCの付属マイクを利用ください。

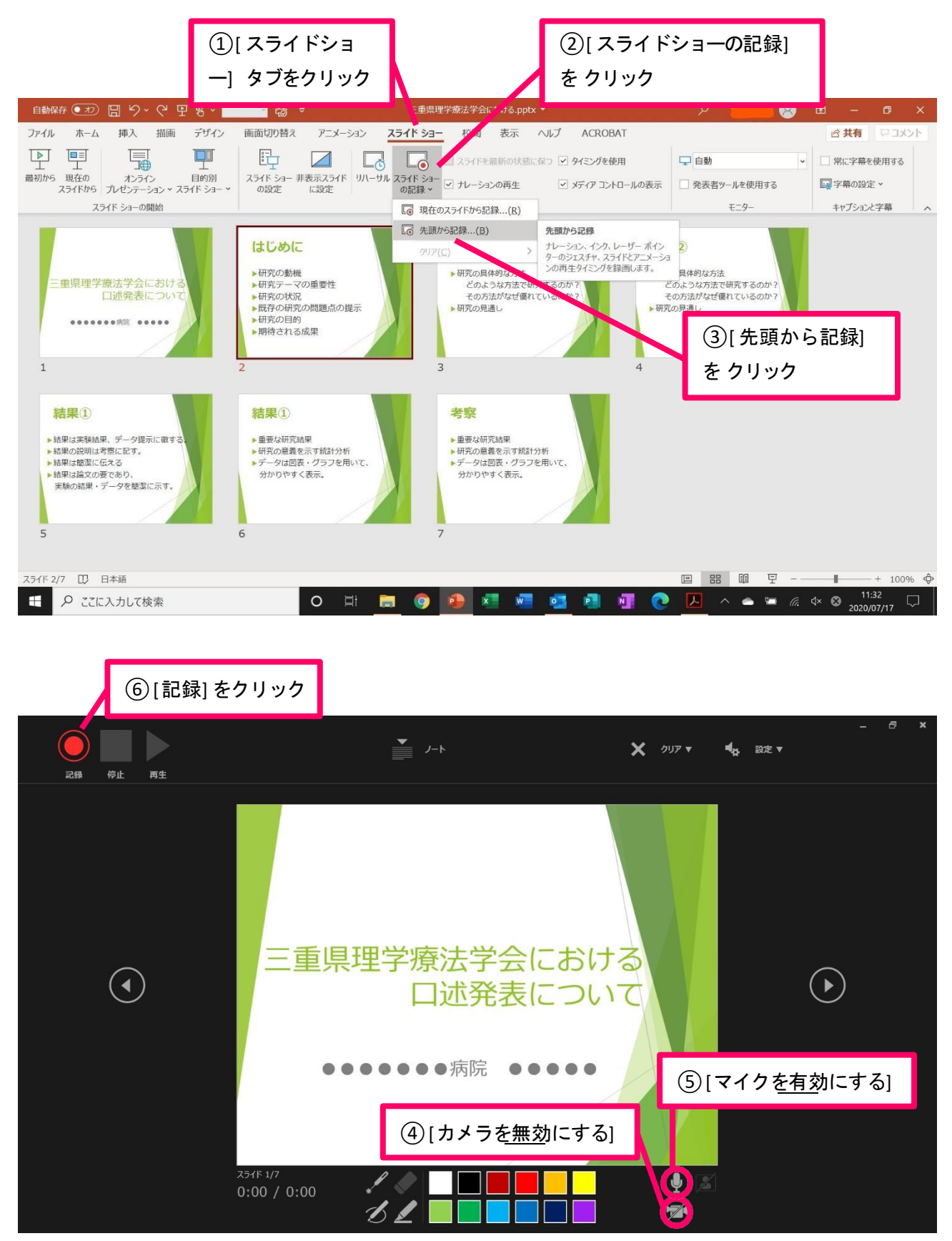

左上の記録中を確認し、プレゼンテーションを進める。1 枚ずつナレーションを入れ終えてから、次のスラ イ ドを進めてください 音声が途切れる場合がございます)。一時停止を押すと、録音が一時停止できま す。再開を押すと再度録音が開始されます。

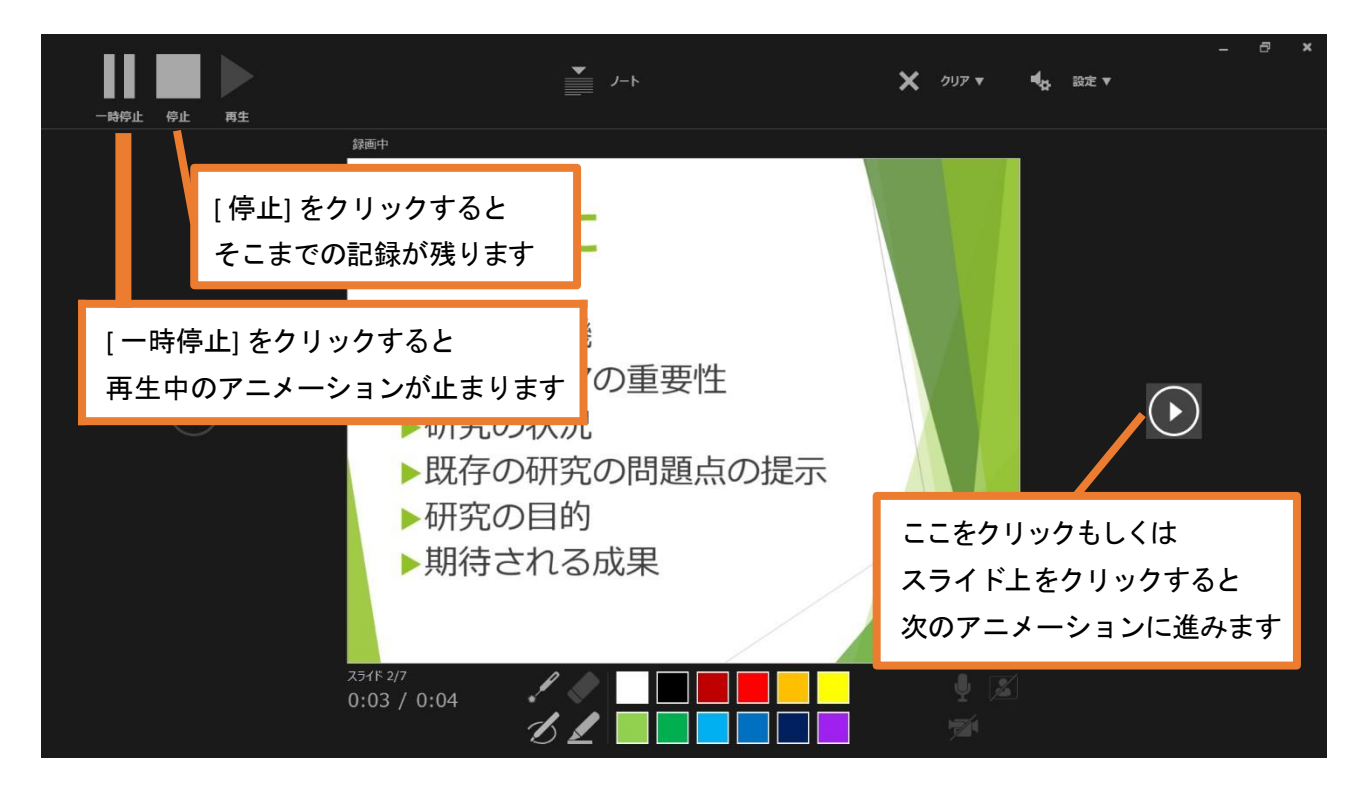

最後まで進めると自動的に録画が停止になります。

下画面まで来たら、スライドをもう1枚進めると元の画面に戻ります

| 記録を作 |                                               | <b>⋰</b> <i>▶</i>                                                    | X 997 T          | _ ♂ ×<br>•4 <sub>8</sub> 設定▼ |
|------|-----------------------------------------------|----------------------------------------------------------------------|------------------|------------------------------|
|      |                                               |                                                                      |                  |                              |
|      | スライド ショ<br><sup>スライド 7/7</sup><br>0:16 / 2:43 | ーの最後です。 クリックすると終了し<br>く  く  し ロー ロー ロー ロー ロー ロー ロー ロー ロー ロー ロー ロー ロー | ±9.<br>↓ 2<br>12 |                              |

スライドショーを最後まで進めて終了して、スライド一覧表示にしていただくと、各スライドの右下に時間 が表示されていることを確認します。

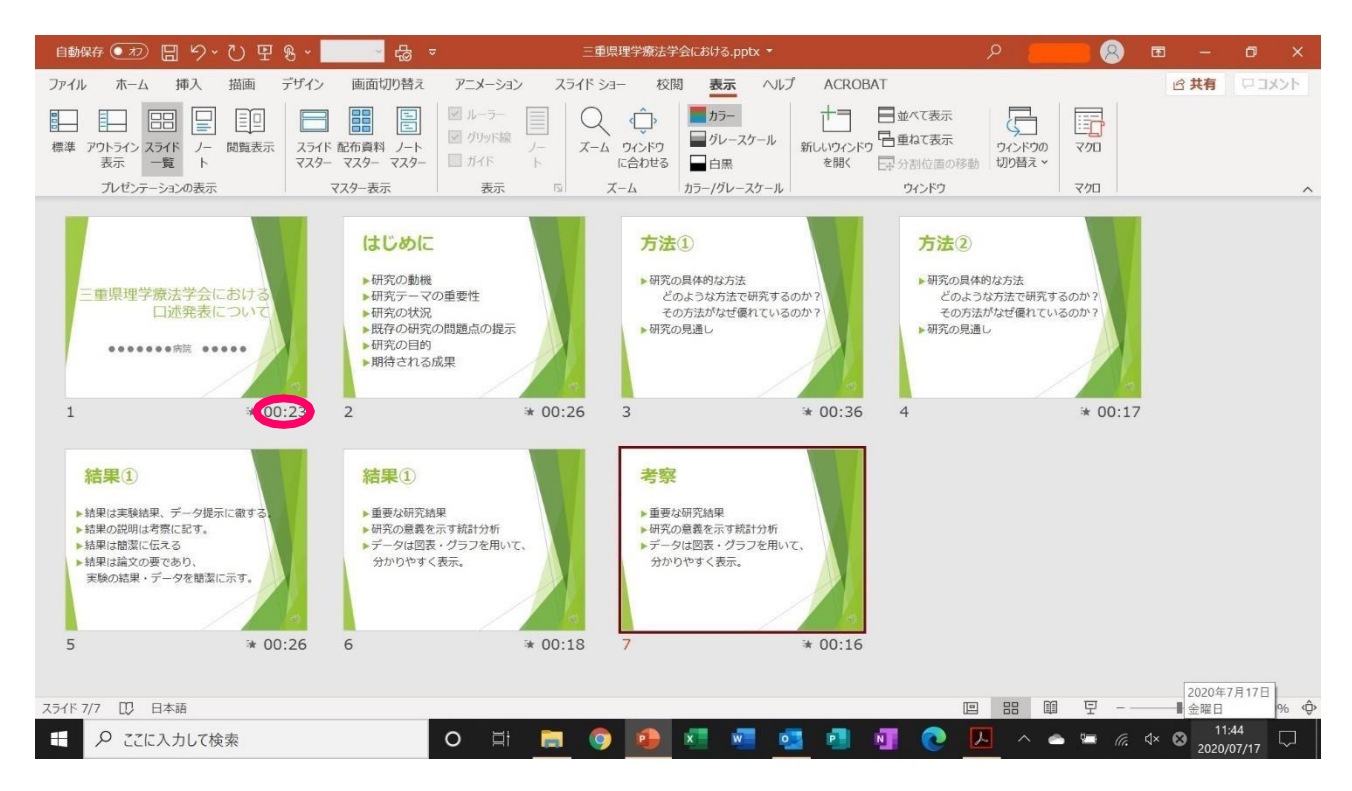

#### PowerPoint2013 で録音する方法

ナレーション録音する場合は、あらかじめパソコンとマイク(ヘッドセット等)を接続した状態にしてください。マイクがない場合は、そのままPCの付属マイクを利用ください。

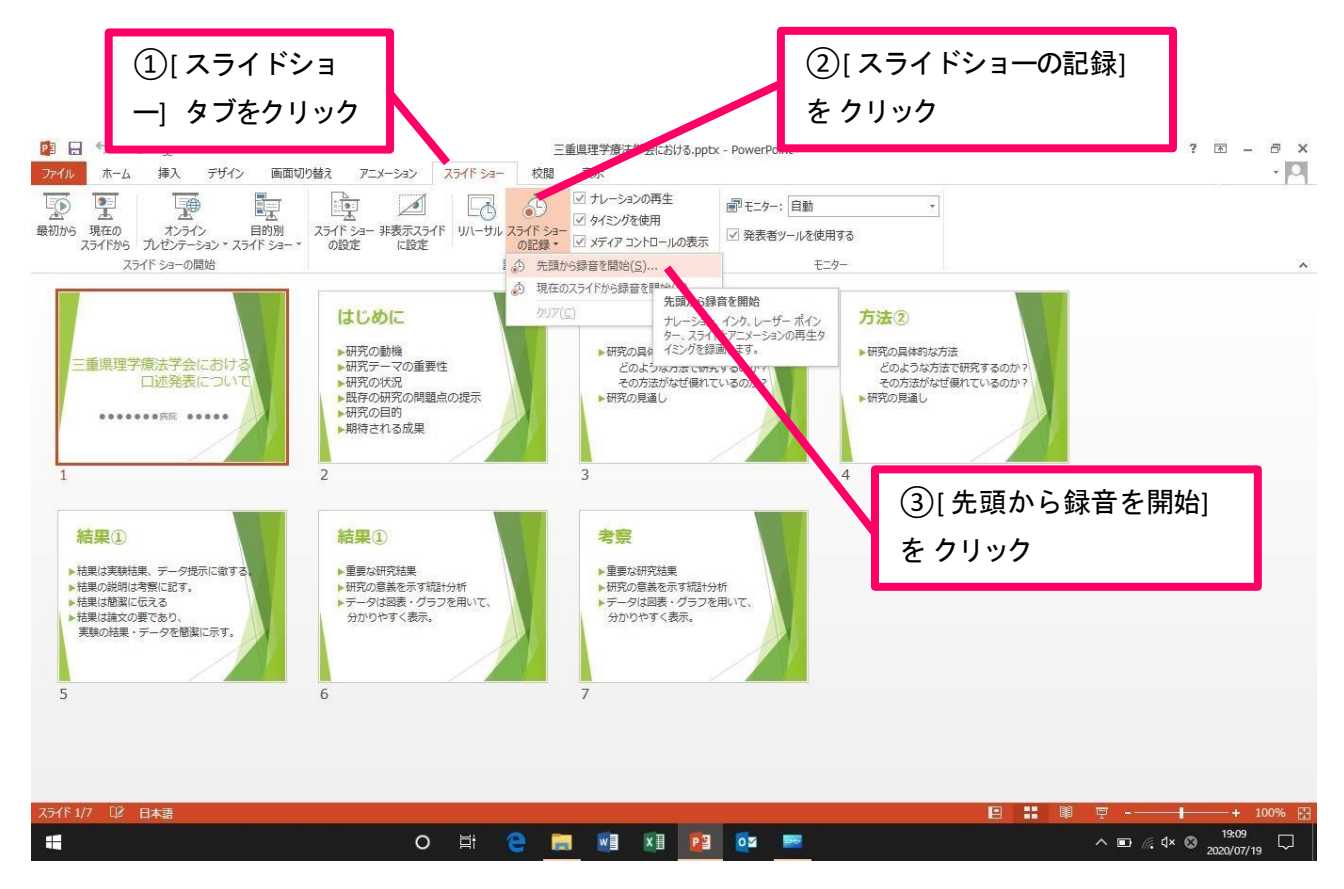

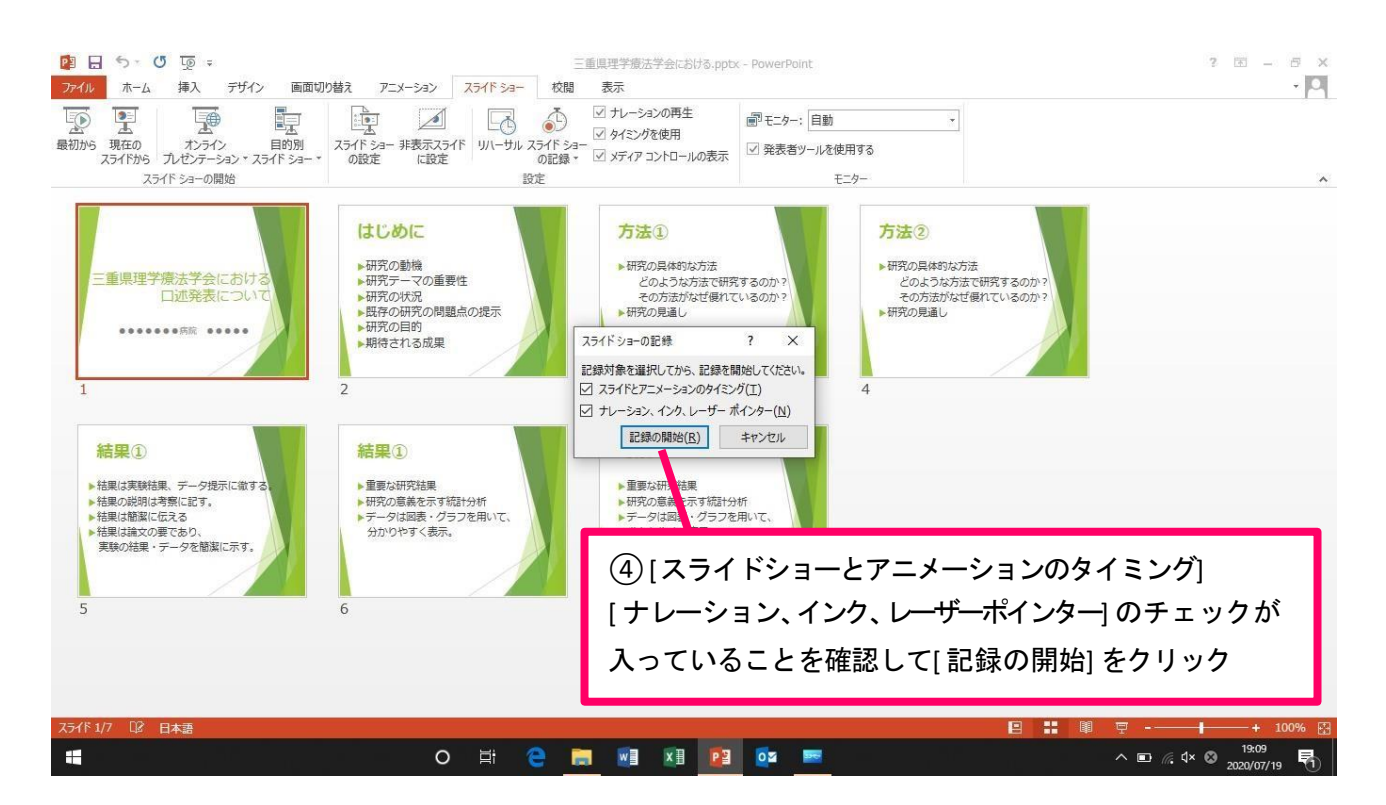

左上の記録中を確認し、プレゼンテーションを進めます。1 枚ずつナレーションを入れ終えてから、次のス ライドを進めてください 音声が途切れる場合がございます)。

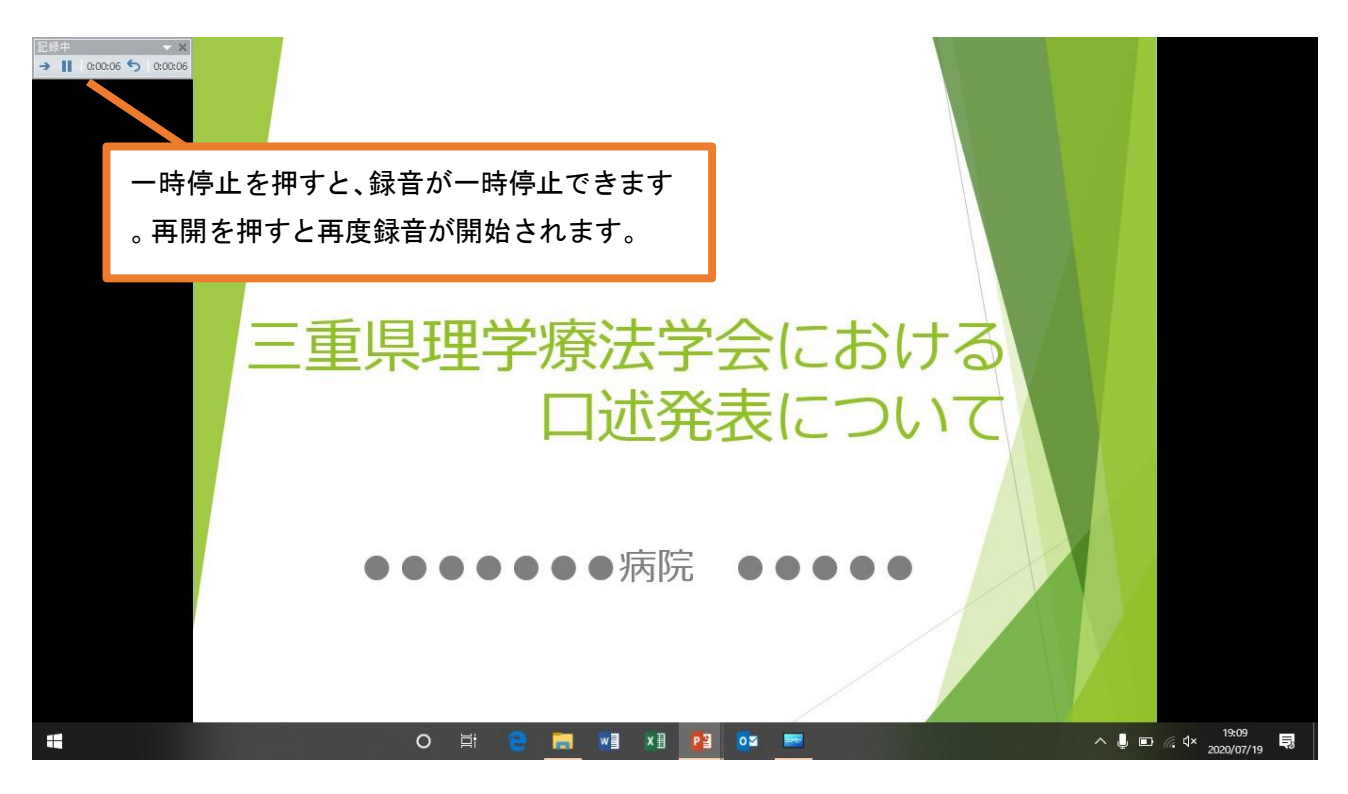

スライドショーを最後まで進めて終了して、スライド一覧表示にみていただくと、各スライドの左下に時間が表示されていることを確認します。

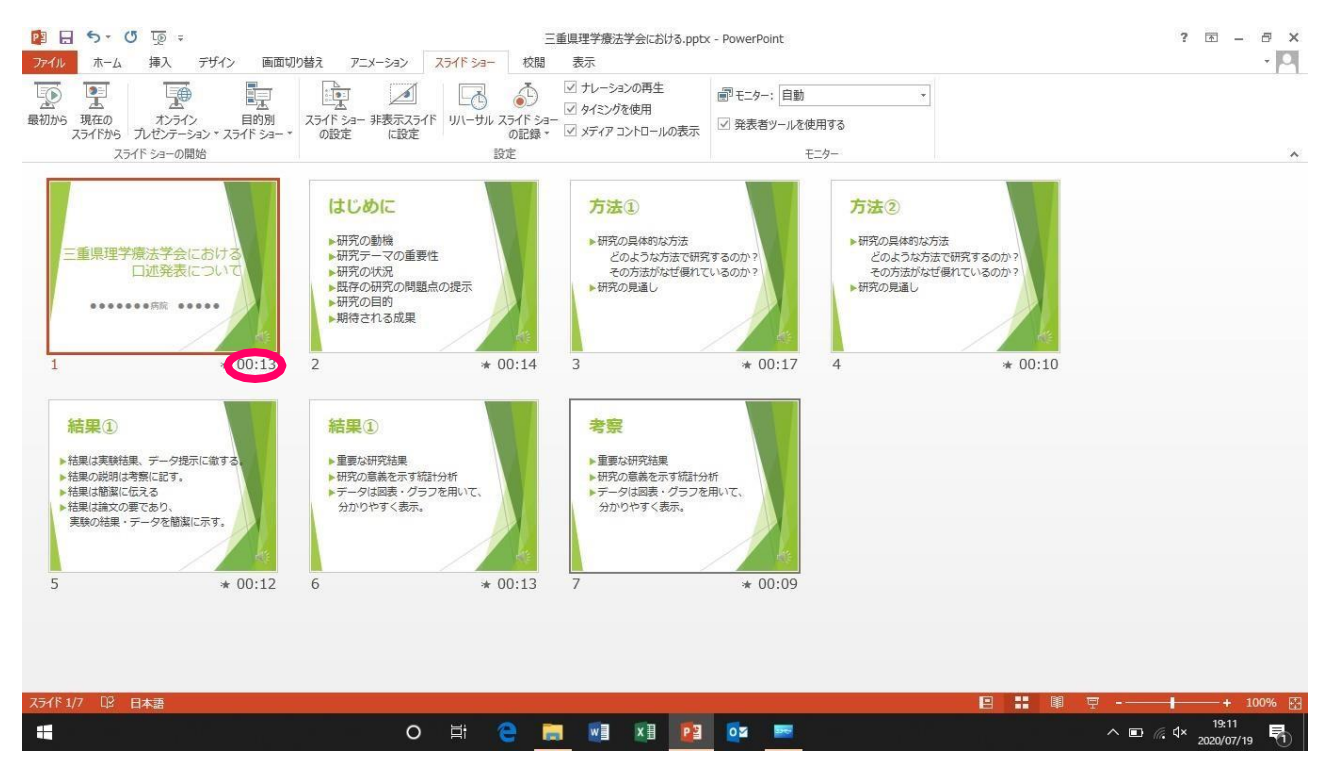

#### PowerPoint2010 で録音する方法

ナレーション録音する場合は、あらかじめパソコンとマイク(ヘッドセット等)を接続した状態にしてください。マイクがない場合は、そのままPCの付属マイクを利用ください

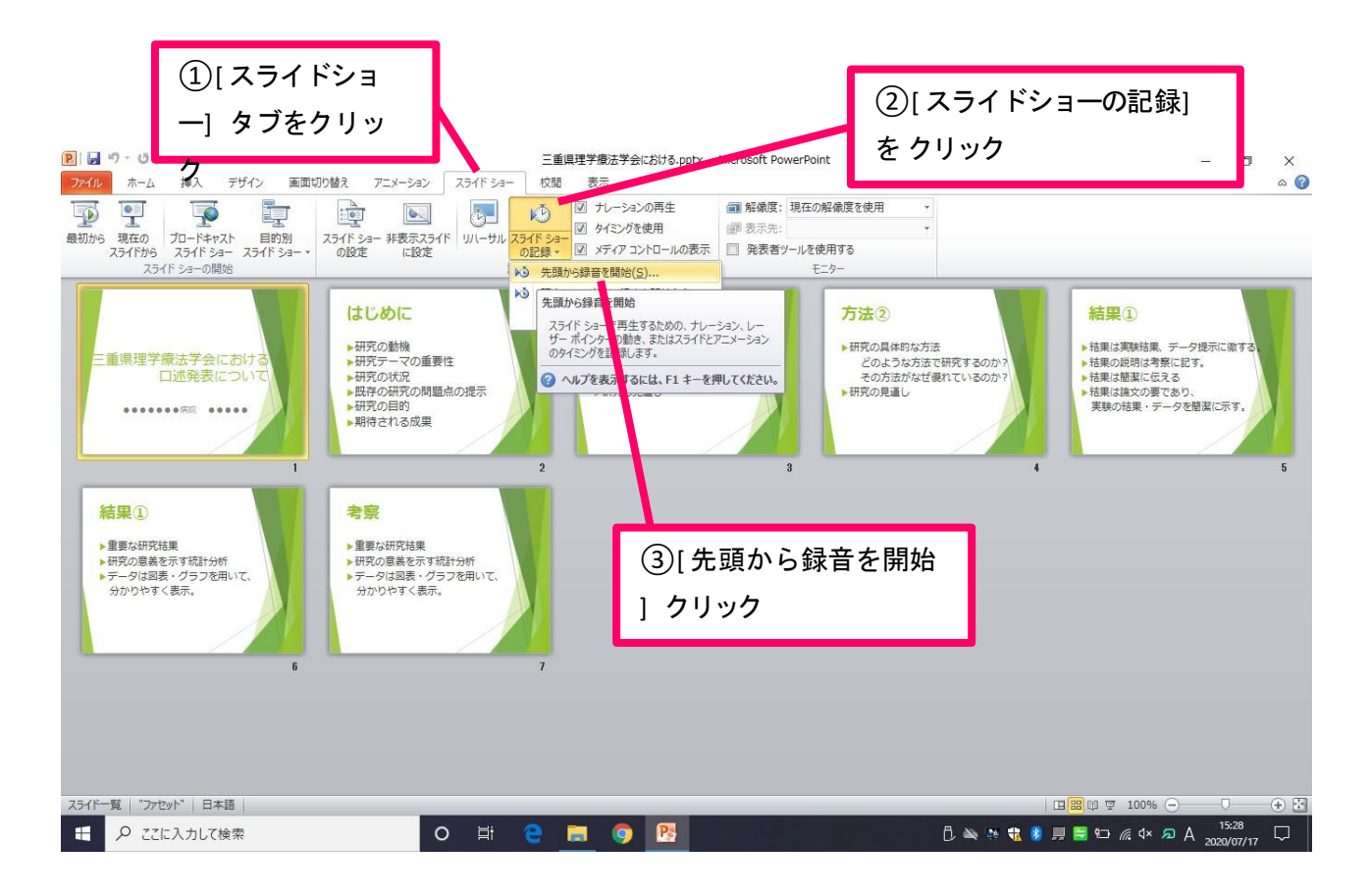

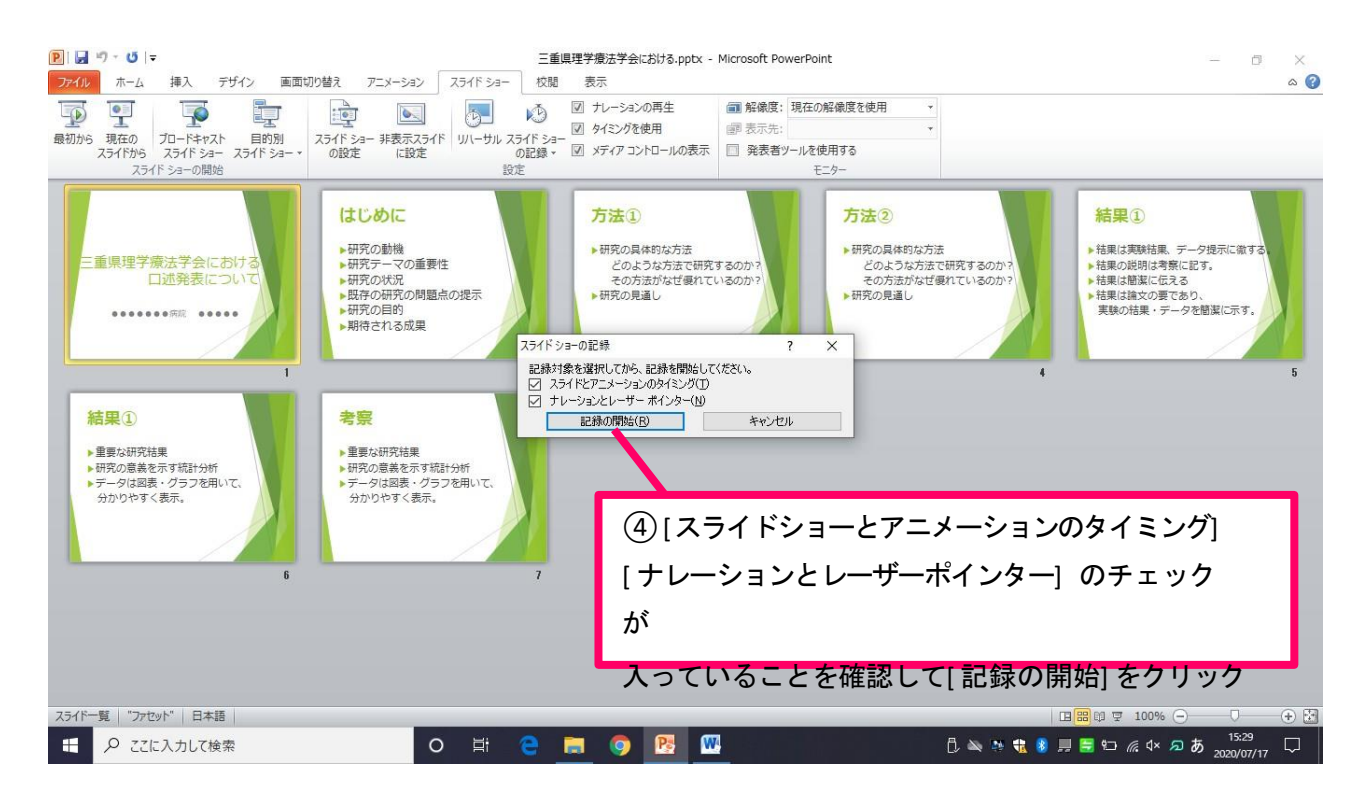

左上の記録中を確認し、プレゼンテーションを進めます。1 枚ずつナレーションを入れ終えてから、次のス ライドを進めてください 音声が途切れる場合がございます)。

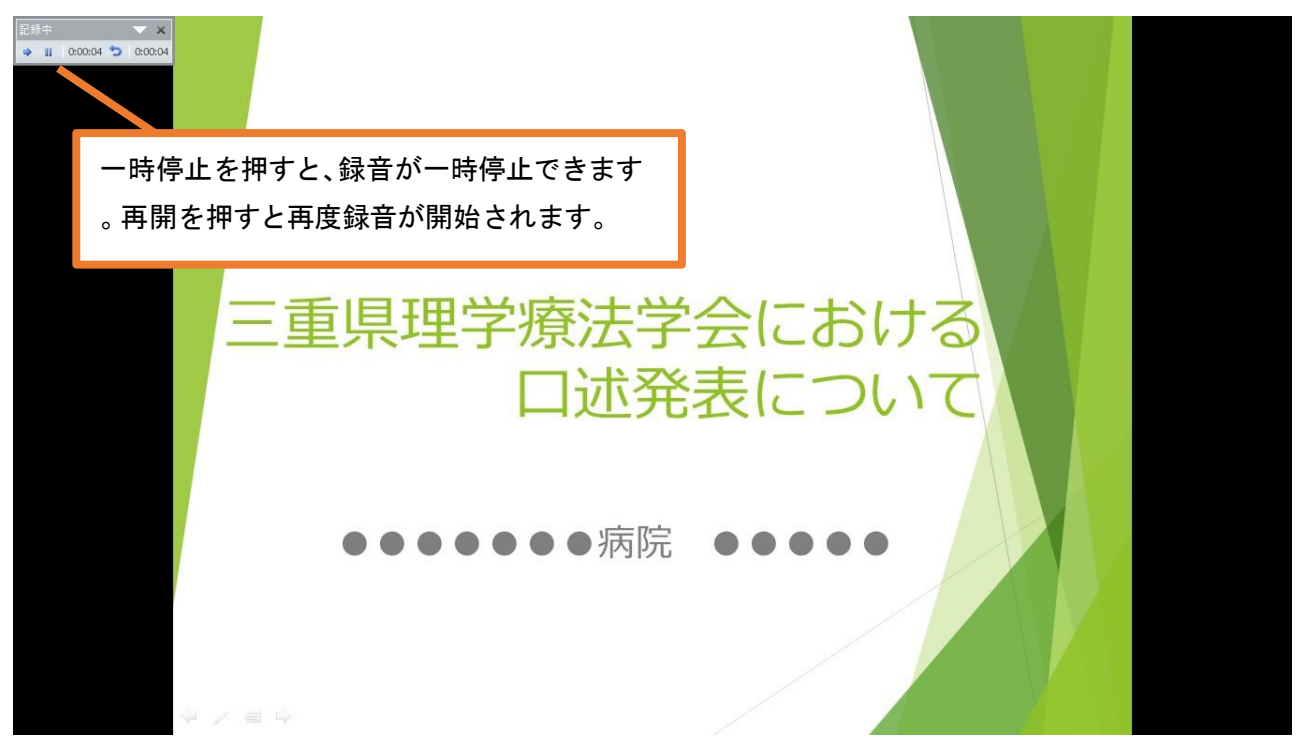

## スライドショーを最後まで進めて終了して、スライド一覧表示にみていただくと、各スライドの左下に時 間が表示されていることを確認します。

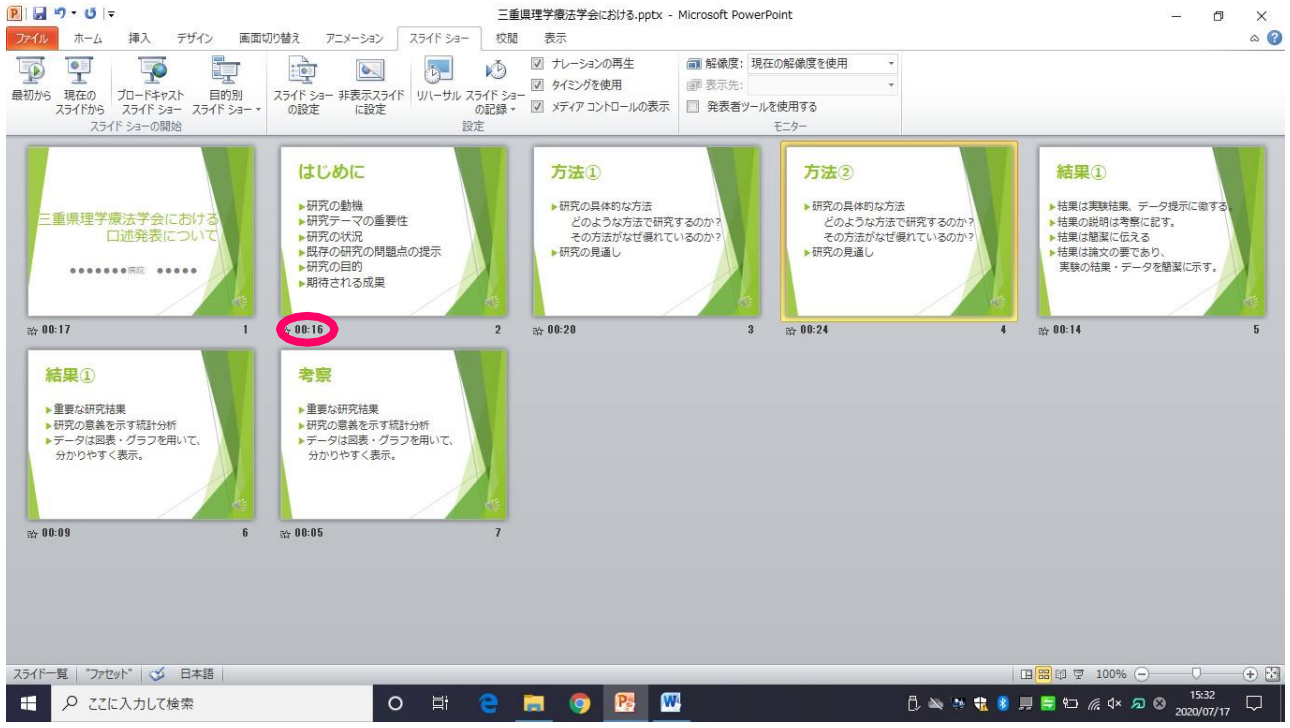

#### PowerPoint for mac で録音する方法

ナレーション録音する場合は、あらかじめパソコンとマイク(ヘッドセット等)を接続した状態にしてください。マイクがない場合は、そのままPCの付属マイクを利用ください。

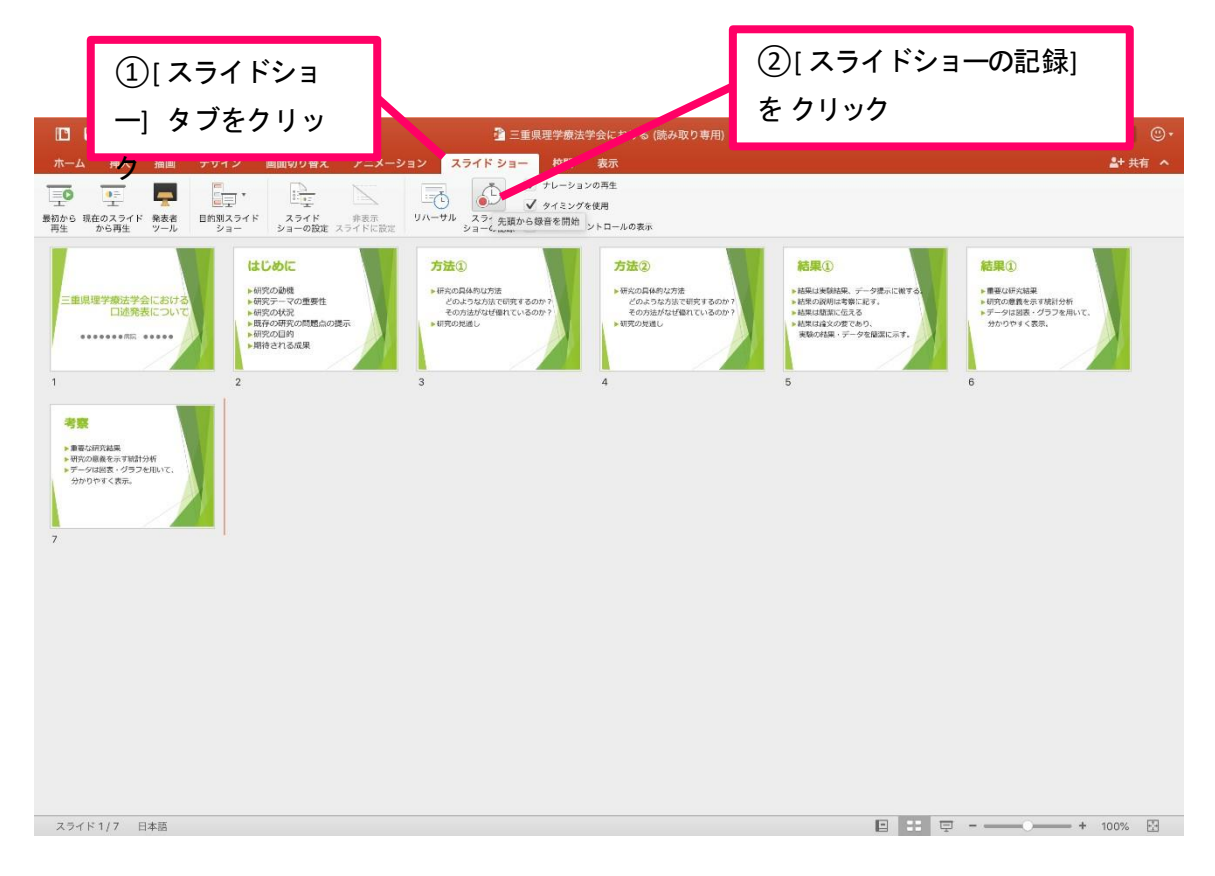

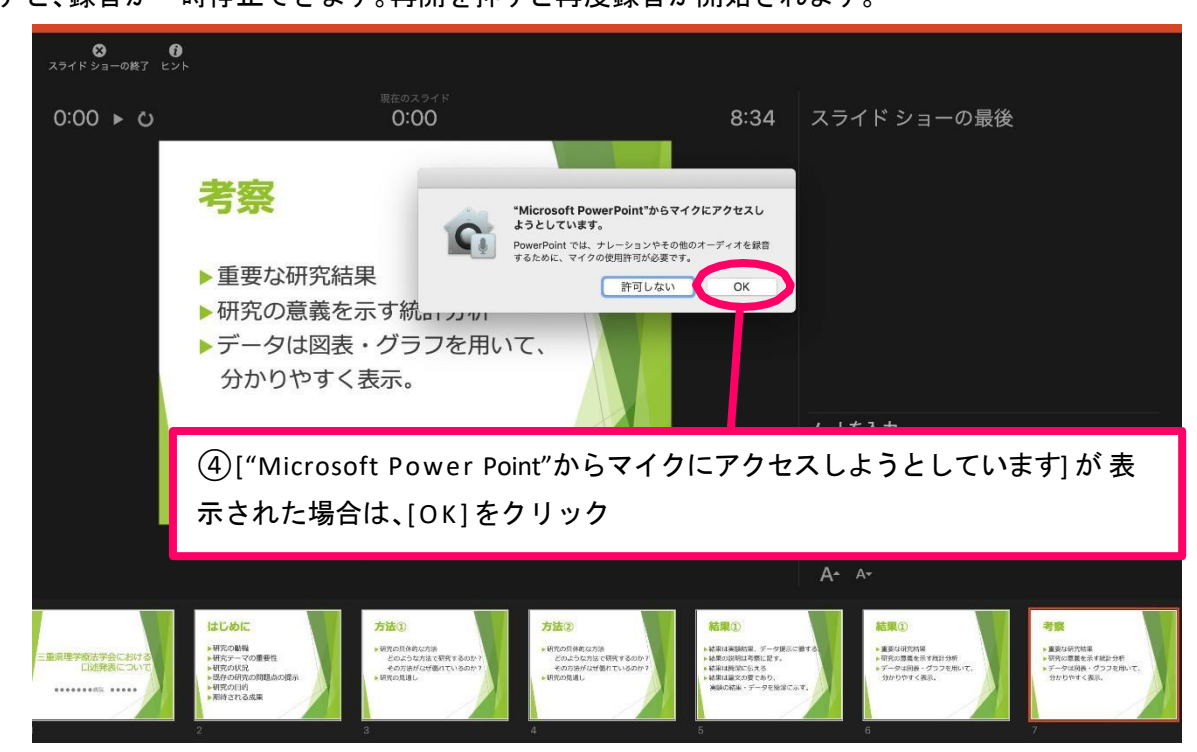

マイクに向かってナレーション録音します。スライドも任意のタイミングで進めていきます。一時停止を 押すと、録音が一時停止できます。再開を押すと再度録音が開始されます。

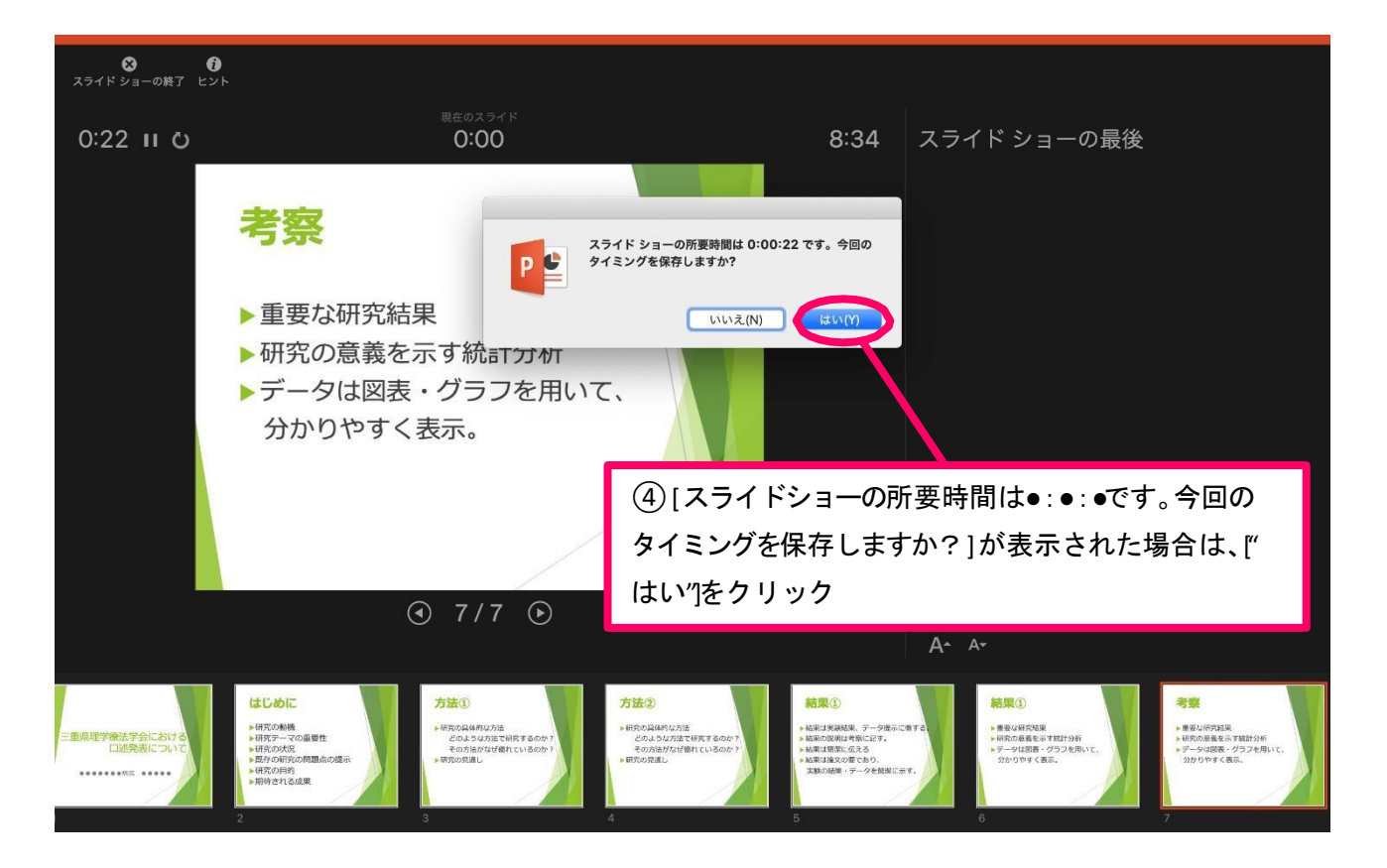

スライドショーを最後まで進めて終了して、スライド一覧表示にみていただくと、各スライドの左下に時間 が表示されていることを確認します。

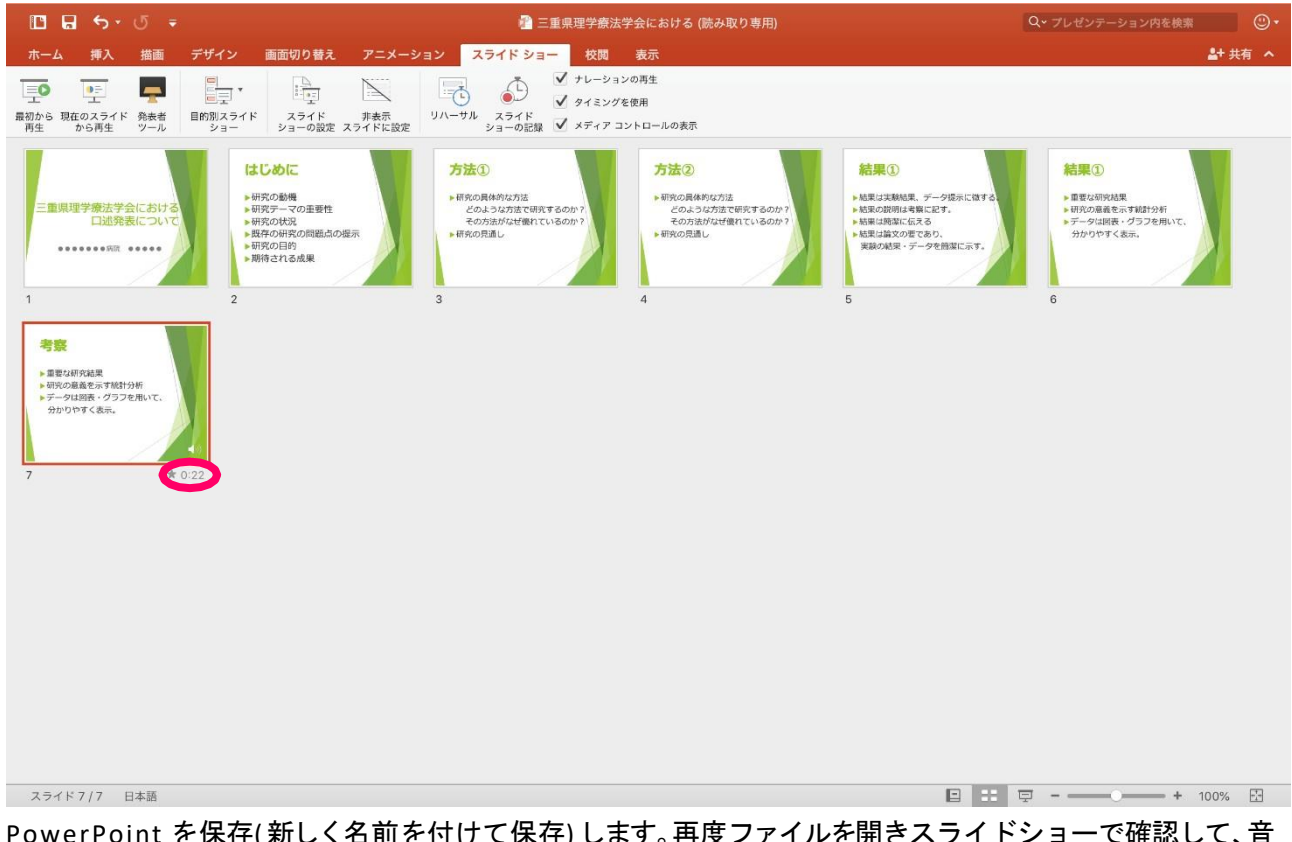